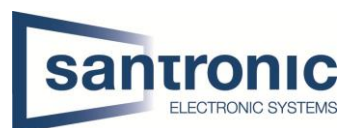

| Autor | Drazen Martic                           |
|-------|-----------------------------------------|
| Datum | 12.12.2023                              |
| Thema | Personenzählen Statistik                |
| Titel | Via Smart PSS Lite auf Kamera zugreifen |

## Inhaltsverzeichnis

| 1 | Zugriff auf die Kamera bekommen              | 2 |
|---|----------------------------------------------|---|
| 2 | Webinterface der Kamera + Statistik auslesen | 3 |

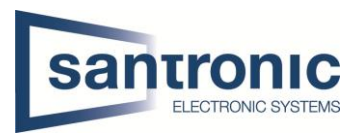

## 1 Zugriff auf die Kamera bekommen

Als erstes öffnen sie die Smart PSS Lite auf Ihrem Client PC. Als nächstes drücken sie unten Links auf die Geräteverwaltung.

| SmartPSS lite       | Home    |                                                                                    |                                 |           | • • •                                                                                     | ¢ a | - 6      | × |
|---------------------|---------|------------------------------------------------------------------------------------|---------------------------------|-----------|-------------------------------------------------------------------------------------------|-----|----------|---|
| Chervachungalós     | ۲       | Live View<br>Kandgeoper Live View<br>in Bereich Aurchülters<br>Betrich Aurchülters | . Her können Sie<br>en und PTZ- | •         | Wiedergabe<br>Suche und Wiedergabe Remote-<br>Välendatien der Kanalgruppe, und<br>Export. |     |          |   |
|                     |         |                                                                                    |                                 |           |                                                                                           |     | <u> </u> | 9 |
| Verwaltung          |         |                                                                                    |                                 | Bedienung | sanleitung                                                                                |     |          |   |
| Geräteverwalt<br>ng | h Log-A | bfrage                                                                             | Ereigniskonfig                  | P Bed     | dienungsanl<br>itung                                                                      |     |          |   |

Hier suchen sie Ihr gewünschtes Gerät aus, falls sie mehrere haben. Hier bei uns ist es jetzt die Personenzählkamera. Ganz rechts unter Option hat es bei der Kamera ein Zahnrad-Symbol. Wenn sie das gemacht haben sollte bei Ihnen nach einer gewissen Zeit das Webinterface der Kamera gelangen.

| 🗿 Sma       | artPSS lite Ho            | me Gerätever    |             |                 |     |             |        |                           | ∎ \$* <i>(</i> M – □ × |
|-------------|---------------------------|-----------------|-------------|-----------------|-----|-------------|--------|---------------------------|------------------------|
| Q Autom     | . Suche + hinzuf.         | 🔟 löschen       | Importieren | ŷ Backup        |     | Wird gesuch | t Q,   | Gesamtzahl der Geräte: 13 | Online-Geräte: 9       |
| Alle Geräte |                           |                 |             |                 |     |             |        |                           |                        |
| Nr.         | Name                      |                 |             |                 |     |             |        |                           | Operation              |
| 1           | Autobau Wenger            |                 |             |                 |     |             |        |                           | ⇙৷✡[➾ ⑪                |
| 2           | Bowling Spiez             |                 |             |                 |     |             |        |                           | Ø\$\$₽₩                |
| 3           | Fischer SAT Multimedia    |                 |             |                 |     |             |        |                           | ∥‡[⇔∭                  |
| 4           | HErosec Beofit Interlaker |                 |             |                 |     |             |        |                           | Ø\$\$₽₩                |
| 5           | Kamera Autobau            |                 |             |                 |     |             |        |                           | ∥ቑ₽₫                   |
| 6           | Kunde Herosec Vivien      |                 |             |                 |     |             |        |                           | D 🔅 [🗢 🗓               |
| 7           | NVR Schulungszimmer       |                 |             |                 |     |             |        |                           | ⊿☆[←前                  |
| 8           | Perez                     |                 |             |                 |     |             |        |                           | ∅‡⊳Ш                   |
| 9           | Personenzählung           | 4E01C02PAGF46CB | IPC         | IPC-HDW8341X-3D | N/A | 1/0/2/2     | Online | 4E01C02PAGF46CB           | ∅ ё [⇒ Ш               |
|             |                           |                 |             |                 |     |             |        |                           |                        |

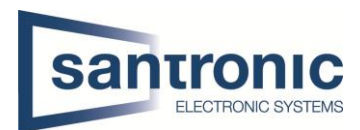

## 2 Webinterface der Kamera + Statistik auslesen

Als nächstes geben sie den Benutzer und das Passwort ein Drücken auf Login.

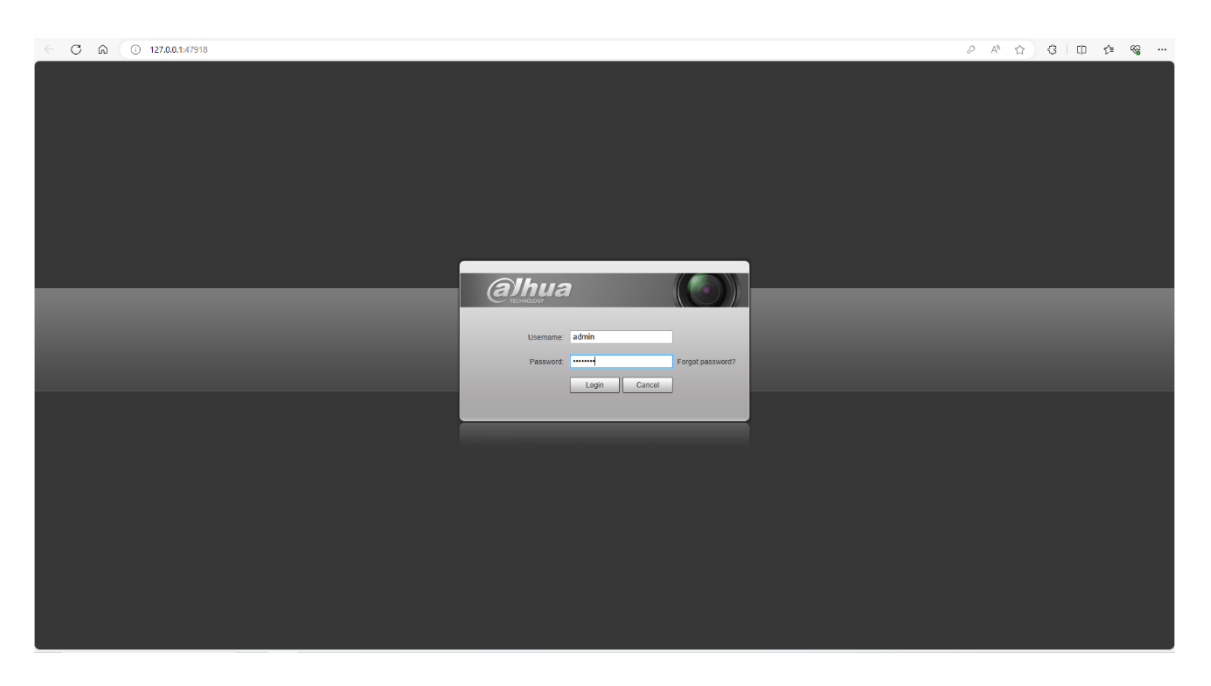

Wenn das Ganze funktioniert, hat mit dem Login, sollten sie solch ein Bild bei Ihnen haben. Hier müssen sie auf die Einstellungen (Setting)

|                                           |      |          |                 | /       |             |
|-------------------------------------------|------|----------|-----------------|---------|-------------|
| alhua                                     |      |          |                 |         |             |
| C HEMAGON                                 | Live | Playback | Setting         | Alarm   | Logout      |
| Main Stream 1 Sub Stream 2 Protocol TCP V |      |          | _ <b>≜</b> 4 (6 | i 🖬 🖻 🖻 | -6) -6) 🕴 🕐 |
|                                           |      |          |                 |         |             |
|                                           |      |          |                 |         |             |
|                                           |      |          |                 |         |             |
|                                           |      |          |                 |         |             |

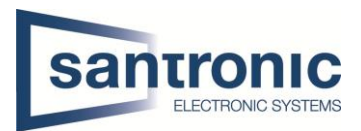

Sind sie in den Einstellungen drin, klicken sie auf der linken Seite auf Event und dort haben wir die Option People Counting (Personen zählen).

Bei den Einstellungen welche sie hier sehen, nichts verändern! Diese Einstellungen müssen so bleiben damit es reibungslos funktioniert.

Damit sie die Statistik sehen können, klicken sie mit der Maus auf People Counting Report.

| alhua                                                                                                    |                                                                                                    |  |
|----------------------------------------------------------------------------------------------------|----------------------------------------------------------------------------------------------------|--|
| Camera<br>Network<br>Video Detection<br>Audio Detection<br>Smart Plan<br>People Counting<br>Heat Map<br>Alarm<br>Abnormality<br>Storage<br>System<br>Information | People Counting       Calibration Config       People Counting Report         Image: Second Second Sec |  |
|                                                                                                    | Relay-out     1     2       Alarm Delay     10     s (10~300)       Send Email     Snapshot       Default   Refresh                                                                                                    |  |

! NICHTS ÄNDERN !

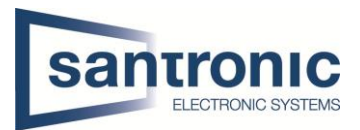

Hier müssen sie bei der Rule (Regel) Persohnen zählen Auswählen. Beim Report Type können sie ganz einfach den gewünschten Tag auswählen und auch die Zeit und auf suchen klicken.

Wenn an diesem Tag Personen reingekommen sind, sehen sie dies wie unten auf dem Bild als Statistik. Diese können sie auch nach Wunsch exportieren.

| (a)hua                         |                                                                                                    |             |             |            | _      |
|--------------------------------|----------------------------------------------------------------------------------------------------|-------------|-------------|------------|--------|
| TECHNOLOUT                     |                                                                                                    | Ріаубаск    | setting     | Alarm      | Logout |
| Camera                         | People Counting Calibration Config People Counting Report                                                                     |             |             |            | ?      |
| - Event                        | Rule People Counting V                                                                                                    |             |             |            |        |
| > Video Detection              | Report Type Daily   Begin Time 2023-12-12   00: 00: 00 End Time 2023-12-12   11: 00: 00   Daily report max range is 24 hours. |             |             |            |        |
| Audio Detection     Smart Plan | Flow Direction 😰 Enters 😰 Exits 😰 Display No. Report Type 🐵 Bar Chart 🔿 Line Chart                                            |             |             |            |        |
| > People Counting              | Search Export                                                                                                    |             |             |            |        |
| > Heat Map                     |                                                                                                    |             |             |            |        |
| > Abnormality                  | 2023-12-12 00:00:00 ~ 2023-12-12 11:00:00 People Counting                                                                     |             |             |            |        |
| Storage                        |                                                                                                    |             | Enters3     | Exits4     |        |
| System                         |                                                                                                    |             |             |            |        |
|                                | 4                                                                                                    |             |             |            |        |
|                                |                                                                                                    |             |             |            |        |
|                                |                                                                                                    |             |             |            |        |
|                                |                                                                                                    |             | 3           |            |        |
|                                |                                                                                                    |             |             |            |        |
|                                |                                                                                                    |             |             |            |        |
|                                |                                                                                                    |             | 2           |            |        |
|                                | 2                                                                                                    |             |             |            |        |
|                                |                                                                                                    |             |             |            |        |
|                                |                                                                                                    |             |             |            |        |
|                                | 1 1                                                                                                    |             |             |            |        |
|                                |                                                                                                    |             |             |            |        |
|                                |                                                                                                    |             |             |            |        |
|                                |                                                                                                    |             |             |            |        |
|                                | 0<br>12/12 00 00 12/12 01 00 12/12 02 00 12/12 03 00 12/12 04 00 12/12 05 00 12/12 06 00 12/12 07 00                          | 12/12 08:00 | 12/12 09:00 | 12/12 10 1 | 00     |